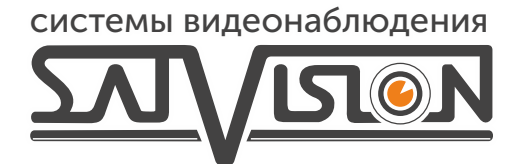

## ИНСТРУКЦИЯ ПО НАСТРОЙКЕ РАСПОЗНАВАНИЯ НОМЕРОВ НА SVI-S724VM SD SL LPR

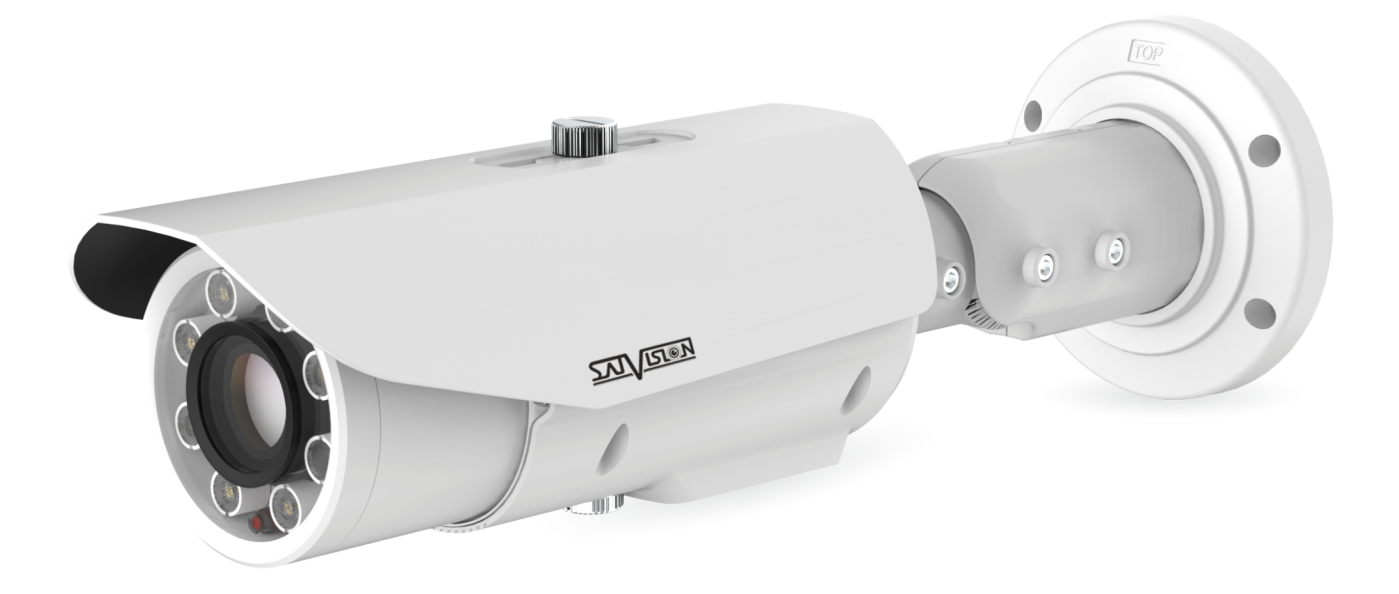

## Инструкция по настройке распознавания номеров на SVI-S724VM SD SL LPR

Чтобы работала аналитика распознавания номеров, её нужно настроить. Для этого:

1. Заходим на веб-интерфейс видеокамеры через Internet Explorer.

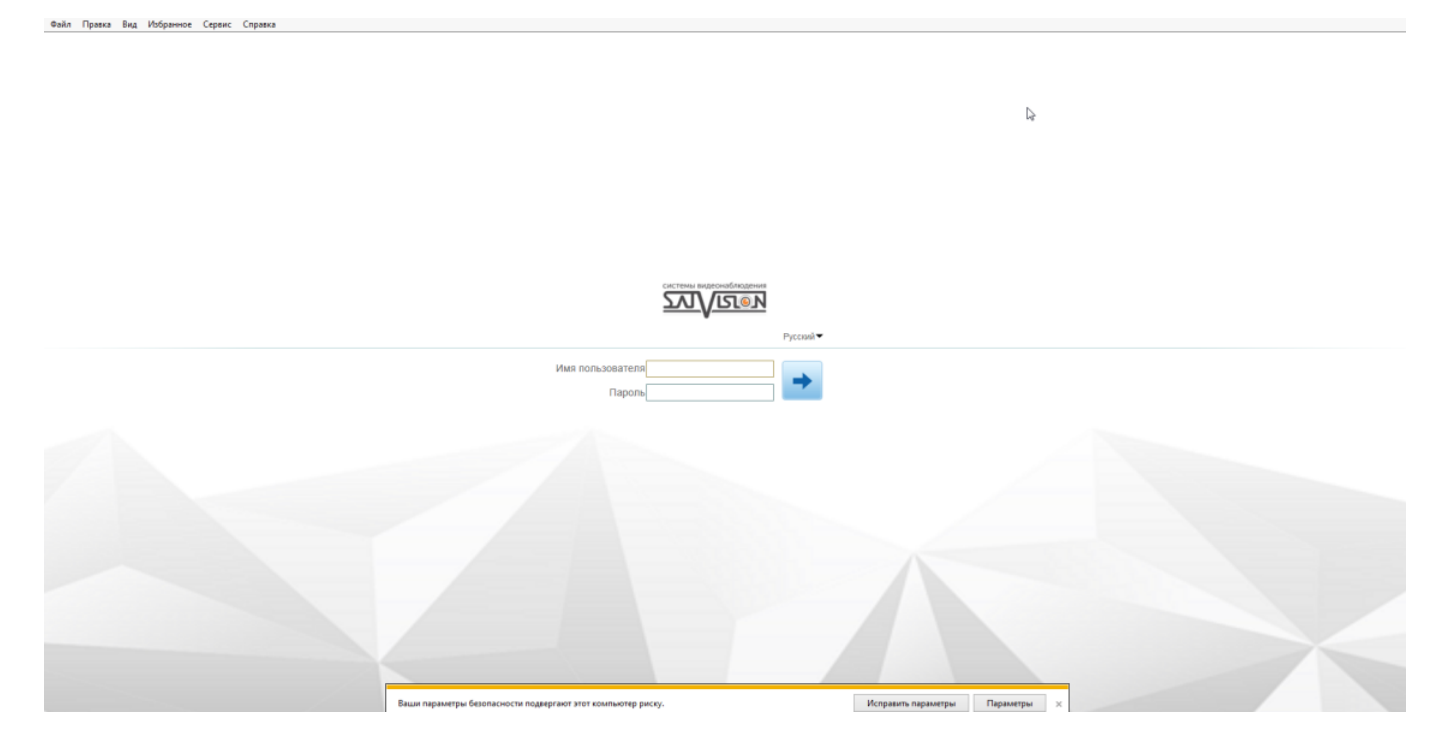

2. Вводим логин/пароль от видеокамеры и нажимаем «Вход».

Файл Правка Вид Избранное Сервис Справка

3. Переходим во вкладку «Настройка» - «Распознавание номера» - «Системные».

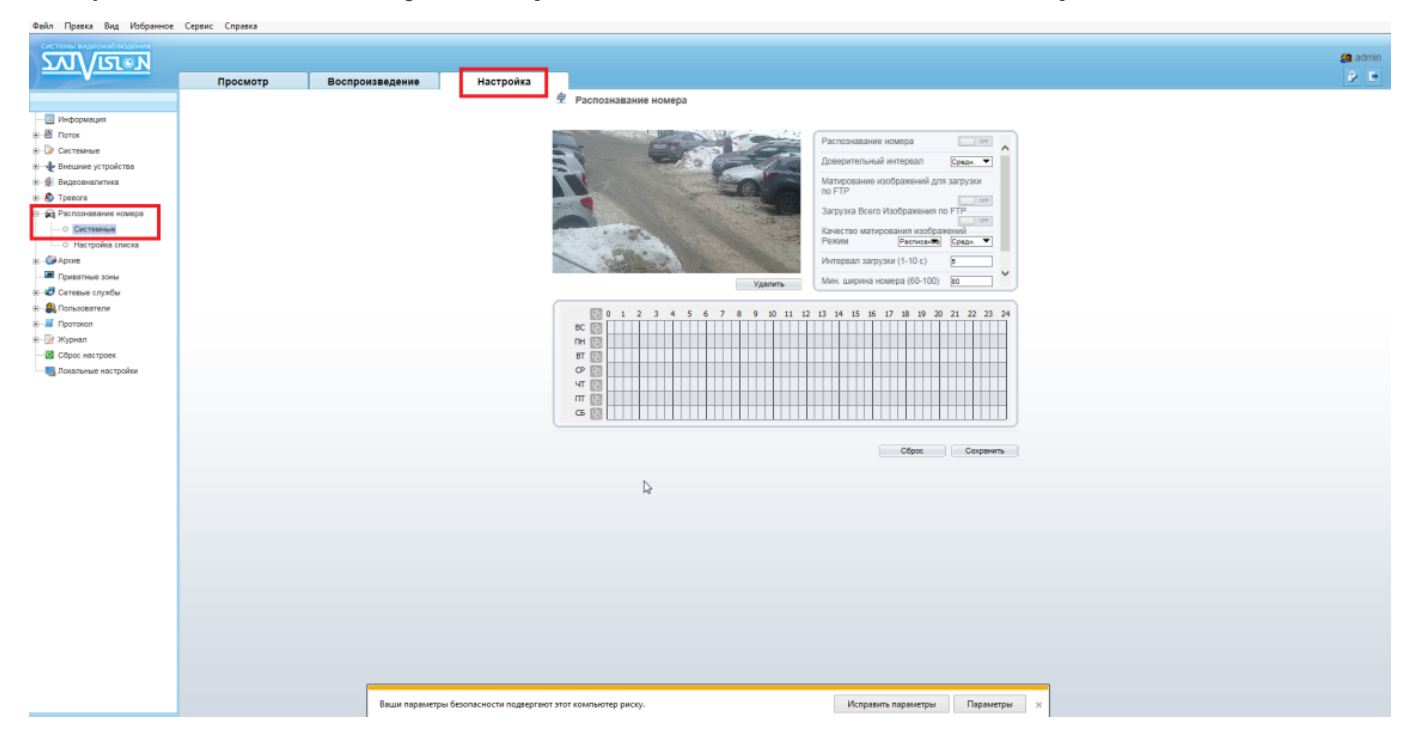

4. Включаем распознавание номера, выбираем область в которой будут фиксироваться номера, выставляем расписание, когда будут распознаваться номера и нажимаем «Сохранить».

| হমা/তেেন                                                                                                    | Просмотр | Воспроизведение | Настройка |                                                                                                    | 🥶 admir |
|----------------------------------------------------------------------------------------------------|----------|-----------------|-----------|----------------------------------------------------------------------------------------------------|---------|
| Brook     Tresse     Correner     Descues properts     Descues properts | просмотр | воспроизведение | настроика | PCCOSRABAHNE HONEYA          PCCOSRABAHNE HONEYA         PCCOSRABAHNE HONEYA |         |
|                                                                                                    |          |                 |           | Сброс Согранить                                                                                                    |         |

5. Далее переходим во вкладку «Настройка» списка.

| <u>ZVI/IZ®N</u>                                                                                                    | Просмотр | Воспроизведение | Настройка | _             |                        |          |       |          |                      |
|----------------------------------------------------------------------------------------------------|----------|-----------------|-----------|---------------|------------------------|----------|-------|----------|----------------------|
| Indoppsayer     Inforce     Inforce     Concentrative     Concentrative     Con | Просмотр | Воспроизведение | Настройка | Настройка епи | ска<br>Библиотека изне | Q<br>Ten | Heuro | Chorease | 2 +-                 |
|                                                                                                    |          |                 |           | Выбрать все   |                        |          |       |          | ккээ                 |
|                                                                                                    |          |                 |           |               |                        |          |       |          | Дополнителы<br>Сброс |
|                                                                                                    |          |                 |           |               |                        |          |       |          |                      |

6. Нажимаем на «+», вводим номер латинскими буквами, выбираем тип списка, продолжительность действия номера и нажимаем галочку, чтобы применить.

| Файл Правка Вид Избранное | Сервис Справка |                 |           |                |                  |                               |                    |                     |                                    |
|---------------------------|----------------|-----------------|-----------|----------------|------------------|-------------------------------|--------------------|---------------------|------------------------------------|
| системы видеонаблюдения   |                |                 |           |                |                  |                               |                    |                     |                                    |
| <u>אפוא/אר</u>            |                |                 |           |                |                  |                               |                    |                     |                                    |
|                           | Просмотр       | Воспроизведение | Настройка |                |                  |                               |                    |                     |                                    |
|                           |                |                 |           | Настройка спи  | ска              |                               |                    |                     |                                    |
| Информация                |                |                 |           |                |                  |                               |                    |                     |                                    |
| е-🔠 Поток                 |                |                 |           |                |                  |                               |                    |                     |                                    |
| В-ОР Системные            |                |                 |           |                |                  | <u> </u>                      |                    | Ca 6                | 3 <b>+ -</b> .                     |
| Внешние устройства        |                |                 |           | 17             | Turi and         | Turn                          | Verse              | 0                   |                                    |
| 🖲 ∯ Видеоаналитика        |                |                 |           | газмерной знак | BHOTHOTEKA IBJel | INU                           | PIERENO            | Окончание           | -                                  |
| B Spesora                 |                |                 |           | A798AP177      | ×                | Нерный список                 | 18/02/2022 11:24:4 | 19/02/2022 11:24:40 | <ul> <li>✓ ×</li> </ul>            |
| В распознавание номера    |                |                 |           |                |                  | Черный описок<br>Белый описок |                    |                     | _                                  |
| Системные                 |                |                 |           |                |                  |                               |                    |                     |                                    |
| Пастроика списка          |                |                 |           |                |                  |                               |                    |                     |                                    |
|                           |                |                 |           |                |                  |                               |                    |                     |                                    |
| - 🛃 Сетевые службы        |                |                 |           |                |                  |                               |                    |                     |                                    |
|                           |                |                 |           |                |                  |                               |                    |                     |                                    |
| е-📕 Протокол              |                |                 |           |                |                  |                               |                    |                     |                                    |
| е- 📝 Журнал               |                |                 |           |                |                  |                               |                    |                     |                                    |
| Сброс настроек            |                |                 |           |                |                  |                               |                    |                     |                                    |
| Покальные настройки       |                |                 |           |                |                  |                               |                    |                     |                                    |
|                           |                |                 |           |                |                  |                               |                    |                     |                                    |
|                           |                |                 |           |                |                  |                               |                    |                     |                                    |
|                           |                |                 |           | 🗌 Выбрать все  |                  |                               |                    |                     | $\kappa \leftrightarrow \varkappa$ |
|                           |                |                 |           |                |                  |                               |                    | (i                  | Дополнительно                      |
|                           |                |                 |           |                |                  |                               |                    |                     |                                    |
|                           |                |                 |           |                |                  |                               |                    |                     | Cópoc                              |
|                           |                |                 |           |                |                  |                               |                    |                     |                                    |
|                           |                |                 |           |                |                  |                               |                    |                     |                                    |
|                           |                |                 |           |                |                  |                               |                    |                     |                                    |

7. Для настройки срабатывания тревожного выхода по типу номера, нажимаем «Дополнительно». Далее выбираем тип номера, включаем значение «Выход» и нажимаем «Сохранить».

|                                                              |          |                 | Unione čina |                 |                |                       |                               |                                  |                   |   |  |
|--------------------------------------------------------------|----------|-----------------|-------------|-----------------|----------------|-----------------------|-------------------------------|----------------------------------|-------------------|---|--|
| - 🔲 Информация                                               | Просмотр | воспроизведение | настроика   | 皇 Настройка спи | иска           |                       |                               |                                  |                   |   |  |
| <ul> <li>В-Сур Системные</li> <li>В-Сур Системные</li> </ul> |          |                 |             |                 |                | Q                     |                               | <b>C</b>                         | 🗈 + -             |   |  |
| <ul> <li>Видеозналитика</li> <li>Тревога</li> </ul>          |          |                 |             | Номерной знак   | Библиотека име | Тип<br>Черный список▼ | Начало<br>18/02/2022 11:24:40 | Окончание<br>19/02/2022 11:24:40 |                   |   |  |
|                                                              |          |                 |             |                 |                |                       |                               |                                  |                   |   |  |
|                                                              |          | N               |             | 🗆 Выбрать все   |                |                       |                               |                                  | K < > >           | J |  |
|                                                              |          | L3              |             |                 |                |                       |                               |                                  | Дополнительно     | ] |  |
|                                                              |          |                 |             | Тип<br>Выход    |                |                       |                               | Черный                           | список  Сохранить |   |  |
|                                                              |          |                 |             |                 |                |                       |                               |                                  | Сброс             |   |  |

8. Чтобы настроить продолжительность работы тревожного выхода, переходим во вкладку «**Тревога**» - «**Тревожный выход**».

| системы видеонаблюдения                       |          |                 |           | a                                                | admin |
|-----------------------------------------------|----------|-----------------|-----------|--------------------------------------------------|-------|
|                                               | Просмотр | Воспроизведение | Настройка |                                                  | 1 🖻   |
|                                               |          |                 |           | 🚖 Тревожный выход                                |       |
| Информация                                    |          |                 |           |                                                  |       |
| в- 🗃 Поток                                    |          |                 |           |                                                  |       |
| в-😺 Системные                                 |          |                 |           |                                                  |       |
| Внешние устройства                            |          |                 |           |                                                  |       |
| Видеоаналитика                                |          | N               |           | PAMH                                             |       |
| E-S Tpesora                                   |          | 13              |           | Тип Закрыть 🔻                                    |       |
| О Тревожный выход                             |          |                 |           | Резони Переклочение 🔻                            |       |
| Ошибка диска                                  |          |                 |           | Время тревоги (мс. 0 — постоянная тревога) 500 × |       |
| О Потеря сетевого подключен                   |          |                 |           |                                                  |       |
| О Дневной и ночной переключ                   | (        |                 |           | выход сигнала тревои времени                     |       |
| — О Активация тревоги                         |          |                 |           |                                                  |       |
| О Детектор движения                           |          |                 |           | Вручную Старт Отключить                          |       |
| © Ризh-сообщение                              |          |                 |           |                                                  |       |
| <ul> <li>Обнаружение аварийного за</li> </ul> |          |                 |           |                                                  |       |
| В распознавание номера                        |          |                 |           | Сброс Сохренить                                  |       |
| Ө Ф Архив                                     |          |                 |           |                                                  |       |
| Приватные зоны                                |          |                 |           |                                                  |       |
| 🗄 🛷 Сетевые службы                            |          |                 |           |                                                  |       |
| Пользователи                                  |          |                 |           |                                                  |       |
| ⊞                                             |          |                 |           |                                                  |       |
| 🖲 — 📝 Журнал                                  |          |                 |           |                                                  |       |
| Сброс настроек                                |          |                 |           |                                                  |       |
| Покальные настройки                           |          |                 |           |                                                  |       |
|                                               |          |                 |           |                                                  |       |
|                                               |          |                 |           |                                                  |       |
|                                               |          |                 |           |                                                  |       |
|                                               |          |                 |           |                                                  |       |

9. Здесь выбираем тип срабатывания, режим и продолжительность тревоги. Включаем выход сигнала тревоги, выставляем расписание и нажимаем «Сохранить». После настроек вы можете проверить как работает, нажав в пункте «Вручную» на «Старт».

| <u>۲۰۱/۲۲۰</u>                                |          |                 |           |                                            |                                        |
|-----------------------------------------------|----------|-----------------|-----------|--------------------------------------------|----------------------------------------|
|                                               | Просмотр | Воспроизведение | Настройка |                                            |                                        |
|                                               |          |                 |           | 🕏 Тревожный выход                          |                                        |
| Информация                                    |          |                 |           |                                            |                                        |
| Поток                                         |          |                 |           |                                            |                                        |
| • 🕼 Системные                                 |          |                 |           | Тревожный выход                            | 1                                      |
| 🖲 📲 Внешние устройства                        |          |                 |           | Usep                                       |                                        |
| Видеоаналитика                                |          |                 |           |                                            |                                        |
| B-S Tpesora                                   |          |                 |           | Тип                                        | Закрыть 🔻                              |
| <ul> <li>Тревохный выход</li> </ul>           |          |                 |           | Pexim                                      | Переключение 🔻                         |
| Ошибка диска                                  |          |                 |           | Время тревоги (мс, 0 — постоянная тревога) | 800                                    |
| <ul> <li>Потеря сетевого подключен</li> </ul> |          |                 |           | Выход силиала тревоти времени              |                                        |
|                                               |          |                 |           | Clerchy chimate (peeps in appendix)        |                                        |
| <ul> <li>О Активация тревоги</li> </ul>       |          |                 |           |                                            | 3                                      |
| <ul> <li>Детектор движения</li> </ul>         |          |                 |           | 0 1 2 3 4 5 6 7 8 9 10 11                  | 12 13 14 15 16 17 18 19 20 21 22 23 24 |
| <sup>©</sup> Push-сообщение                   |          |                 |           | BC                                         |                                        |
| <ul> <li>Обнаружение аварийного зе</li> </ul> |          |                 |           |                                            |                                        |
| 🗉 🙀 Распознавание номера                      |          |                 |           | CP [7]                                     |                                        |
| Е∰Архив                                       |          |                 |           | чт (C)                                     |                                        |
| Приватные зоны                                |          |                 |           | m 🔯                                        |                                        |
| 🗄 😴 Сетевые службы                            |          |                 |           | C5 🔯                                       |                                        |
| Пользователи                                  |          |                 |           |                                            |                                        |
| Протокол                                      |          |                 |           | Вручную                                    | CTAOT OTVORUNTS                        |
| 🗄 📝 Журнал                                    |          |                 |           |                                            | Отарт Отключить                        |
| Сброс настроек                                |          |                 |           |                                            |                                        |
| Покальные настройки                           |          |                 |           |                                            | Cfinor Counteents                      |
|                                               |          |                 |           |                                            |                                        |
|                                               |          |                 |           |                                            |                                        |
|                                               |          |                 |           |                                            |                                        |
|                                               |          |                 |           |                                            |                                        |
|                                               |          |                 |           |                                            |                                        |
|                                               |          |                 |           |                                            |                                        |

10. Если нужно вести архив распознанных номеров, необходимо установить SatView CMS на компьютер и добавить видеокамеру. Для этого во вкладке «Устройства» выбираете добавить «Автоматический поиск» или «Добавить устройство».

| SatView Cl | AS 1.6         |                 |                 |                      |                         |                                  |                        | LPR CI                      | HN001(No | entry LIb license plate alarm) 🖨 | <u>∗</u> ≡        | (۵)         | – o ×                  |
|------------|----------------|-----------------|-----------------|----------------------|-------------------------|----------------------------------|------------------------|-----------------------------|----------|----------------------------------|-------------------|-------------|------------------------|
|            |                |                 |                 |                      |                         |                                  |                        |                             |          |                                  |                   | 👤 admin     | 87 2022-02-18 11:57:35 |
| 🗑 Фильт    | )              |                 |                 |                      |                         |                                  |                        | Q Автоматический по         | риск +   | Добавить устройство 🗙 У,         | далить 🕁 Импор    | т 🗘 Экспорт | О Статус устройства    |
| Homen      | Имя устройства | IP / ID / nome  | н Ти            | п устройства         | Молель                  | Статус устройс                   | Subordinate grou Kanar | а Протокол                  | MAC      | Censen                           |                   | Операция    |                        |
|            | LPR            | 192 168 100 252 | Кам             | ера распознавания а  | IPR57/20AKDN/T/77-22/13 | Всети                            | Default group 1        | Нативный протокол           | 00:10:27 | FC:8E:8D IAU 127.0.0.1 M         | DU-Автоматический |             |                        |
| □ ·        | HZ             | 192.168.100.103 | Kan             | ера распознавания а  | SVI-S724VM SD SL LPR    | - Офлайн                         | Default group 1        | Нативный протокол           | 00:1C:27 | 7:FC:96:9A IAU 127.0.0.1,M       | DU:Автоматический | ∠ ⊚ ×       |                        |
|            |                |                 |                 |                      |                         |                                  |                        |                             |          | •                                |                   |             |                        |
|            |                |                 |                 |                      |                         |                                  |                        |                             |          |                                  |                   |             |                        |
|            |                |                 | <b>Q</b> Автома | атический поиск      |                         |                                  |                        |                             |          | ×                                |                   |             |                        |
|            |                |                 | Имя пользо      | вателя admin         | Пароль •••••            |                                  |                        |                             |          | <b>Q</b> Остановить поиск (6s)   |                   |             |                        |
|            |                |                 | □Номер          | Имя устройства       |                         | MAC                              | Тип устройства         | Модель                      | Канал    | Результат                        |                   |             |                        |
|            |                |                 | 1               | LPR                  | 192.168.100.252         | 00:1C:27:FC:8F:8D                | Камера распознавания а | IPR57/20AKDN/T/Z7-22/13     | 1        | Устройство уже добавлено(-       |                   |             |                        |
|            |                |                 | <b>2</b>        | 192.168.100.16       | 192.168.100.16          | 00236386-2057-4adf-8702          | IP камера              | Onvif_Device                |          | Message parsing failed(-6048)    |                   |             |                        |
|            |                |                 | <b>3</b>        |                      |                         |                                  | IР камера              | SN-IPR7020AKAN-Z2.7-13.5-13 |          | Ошибка пароля(-6006)             |                   |             |                        |
|            |                |                 | 4               | 192.168.100.28       | 192.168.100.28          | 39ade894-2df3-50b2-a205          | 5 IP камера            | Onvif_Device                |          | Message parsing failed(-6048)    |                   |             |                        |
|            |                |                 | 5               |                      |                         |                                  | і ІР камера            | Onvif_Device                |          | Message parsing failed(-6048)    |                   |             |                        |
|            |                |                 | 6               | 192.168.100.37       | 192.168.100.37          | 00:1C:27:FC:96:6D                | Камера распознавания а | SVI-S724VM SD SL LPR        |          | Подключено успешно               |                   |             |                        |
|            |                |                 | 7               |                      |                         | 00236390-69b4-4adf-8702          | 2 IР камера            | Onvif_Device                |          | Подключено успешно               |                   |             |                        |
|            |                |                 | 8               | 192.168.100.187      | 192.168.100.187         | 00236390-54dc-4adf-8702          | 2 IР камера            | Onvif_Device                |          | Подключено успешно               |                   |             |                        |
|            |                |                 | 9               |                      |                         | 39ade894-2df3-50b2-a205          | 5 IР камера            | Onvif_Device                |          | Message parsing failed(-6048)    |                   |             |                        |
|            |                |                 | 10              | 192.168.100.118      | 192.168.100.118         | 39ade894-2df3-50b2-a205          | 5 IР камера            | Onvif_Device                |          | Message parsing failed(-6048)    |                   |             |                        |
|            |                |                 | □ <sup>11</sup> | Onvif_192.168.100.65 | 192.168.100.65          | 00:23:63:90:6a:fd                | IP камера              | SVI-S123_SD_SL_v2.0         |          | Подключено успешно 🔻             |                   |             |                        |
|            |                |                 | -               |                      |                         |                                  |                        |                             | <u>.</u> | - ·                              |                   |             |                        |
|            |                |                 |                 |                      |                         | <ul> <li>Незашифрован</li> </ul> | нный 🔻 Доступно 35 Изб | ранный О                    |          | Добавить Отмена                  |                   |             |                        |
|            |                |                 |                 |                      |                         |                                  |                        |                             |          |                                  |                   |             |                        |
|            |                |                 |                 |                      |                         |                                  |                        |                             |          |                                  |                   |             |                        |
|            |                |                 |                 |                      |                         |                                  |                        |                             |          |                                  |                   |             |                        |
|            |                |                 |                 |                      |                         |                                  |                        |                             |          |                                  |                   |             |                        |
|            |                |                 |                 |                      |                         |                                  |                        |                             |          |                                  |                   |             |                        |
|            |                |                 |                 |                      |                         |                                  |                        |                             |          |                                  |                   |             |                        |
|            |                |                 |                 |                      |                         |                                  |                        |                             |          |                                  |                   |             |                        |

11. Когда добавите видеокамеру, обязательно нужно нажать «Изменить», чтобы раскрыть дополнительные настройки. Здесь меняем значение сервера IAU на – IAU\_127.0.0.1

| SatView CM | IS 1.6         |                 |                        |                     |                  |                           |                        |                         | ерегружен) 🛱 🛨                   |                   |                       |
|------------|----------------|-----------------|------------------------|---------------------|------------------|---------------------------|------------------------|-------------------------|----------------------------------|-------------------|-----------------------|
|            |                |                 |                        |                     |                  |                           |                        |                         |                                  | 👤 admin           | 2022-02-18 12:02:12   |
| Фильтр     |                |                 |                        |                     |                  |                           | <b>Q</b> Автоматически | й поиск 🕂 Добавить устр | оойство 🗙 Удалить 🕁 Им           | порт 🛧 Экспор     | г 🛈 Статус устройства |
| □Номер     | Имя устройства | IP / ID / домен | Тип устройства         | Модель              | Статус устро     | ий Subordinate grot Канал | Протокол               | MAC                     | Сервер                           | Операция          |                       |
| <b>□</b> 1 |                | 192.168.100.252 | Камера распознавания а | IPR57/20AKDN/T/Z7-  | 22/13 В сети     | Default group 1           | Нативный протоко/      | 00:1C:27:FC:8F:8D       | IAU_127.0.0.1, MDU:Автоматически | й 🔺 🛞             | ×                     |
| 2          | HZ             | 192.168.100.103 | Камера распознавания а | SVI-S724VM SD SL LP | R ■Офлайн        | Default group 1           | Нативный протоко/      | 00:1C:27:FC:96:9A       | IAU_127.0.0.1,MDU:Автоматически  | й 🔼 💮             | ×                     |
|            |                |                 |                        |                     | ∠ Редактирование | устройства                | ×                      |                         | И                                | <b>6</b><br>змени | ТЬ                    |
|            |                |                 |                        |                     | Имя устройства   | LPR                       |                        |                         |                                  |                   |                       |
|            |                |                 |                        |                     | Тип устройства   |                           |                        |                         |                                  |                   |                       |
|            |                |                 |                        |                     | Протокол         | Нативный протокол 🔹       |                        |                         |                                  |                   |                       |
|            |                |                 |                        |                     | IP / ID / домен  | 192.168.100.252           |                        |                         |                                  |                   |                       |
|            |                |                 |                        |                     | Порт             | 30001                     |                        |                         |                                  |                   |                       |
|            |                |                 |                        |                     | Имя пользователя | admin                     |                        |                         |                                  |                   |                       |
|            |                |                 |                        |                     | Пароль           | •••••• 😒                  |                        |                         |                                  |                   |                       |
|            |                |                 |                        |                     |                  | Default group 👻           |                        |                         |                                  |                   |                       |
|            |                |                 |                        |                     |                  | 🗢 Дополнительные на       | стройки                |                         |                                  |                   |                       |
|            |                |                 |                        |                     | Режим подключени | Ожидание подключения 🔹    |                        | ×                       |                                  |                   |                       |
|            |                |                 |                        |                     | IAU              | IAU_127.0.0.1             | <b>*</b>               |                         |                                  |                   |                       |
|            |                |                 |                        |                     |                  | Автоматический            |                        |                         |                                  |                   |                       |
|            |                |                 |                        |                     |                  |                           |                        |                         |                                  |                   |                       |
|            |                |                 |                        |                     |                  |                           |                        |                         |                                  |                   |                       |
|            |                |                 |                        |                     |                  |                           |                        |                         |                                  |                   |                       |
|            |                |                 |                        |                     |                  |                           |                        |                         |                                  |                   |                       |
|            |                |                 |                        |                     |                  |                           |                        |                         |                                  |                   |                       |
|            |                |                 |                        |                     |                  |                           |                        |                         |                                  |                   |                       |
| I< <       | 1 ->> 5        | 0 🔻 Bcero : 2   | В сети : 1 С           | Офлайн 1            |                  |                           |                        |                         |                                  |                   |                       |

12. Далее открываем главное меню, переходим во вкладку «Все функции» и выбираем пункт «Распознавание номерных знаков».

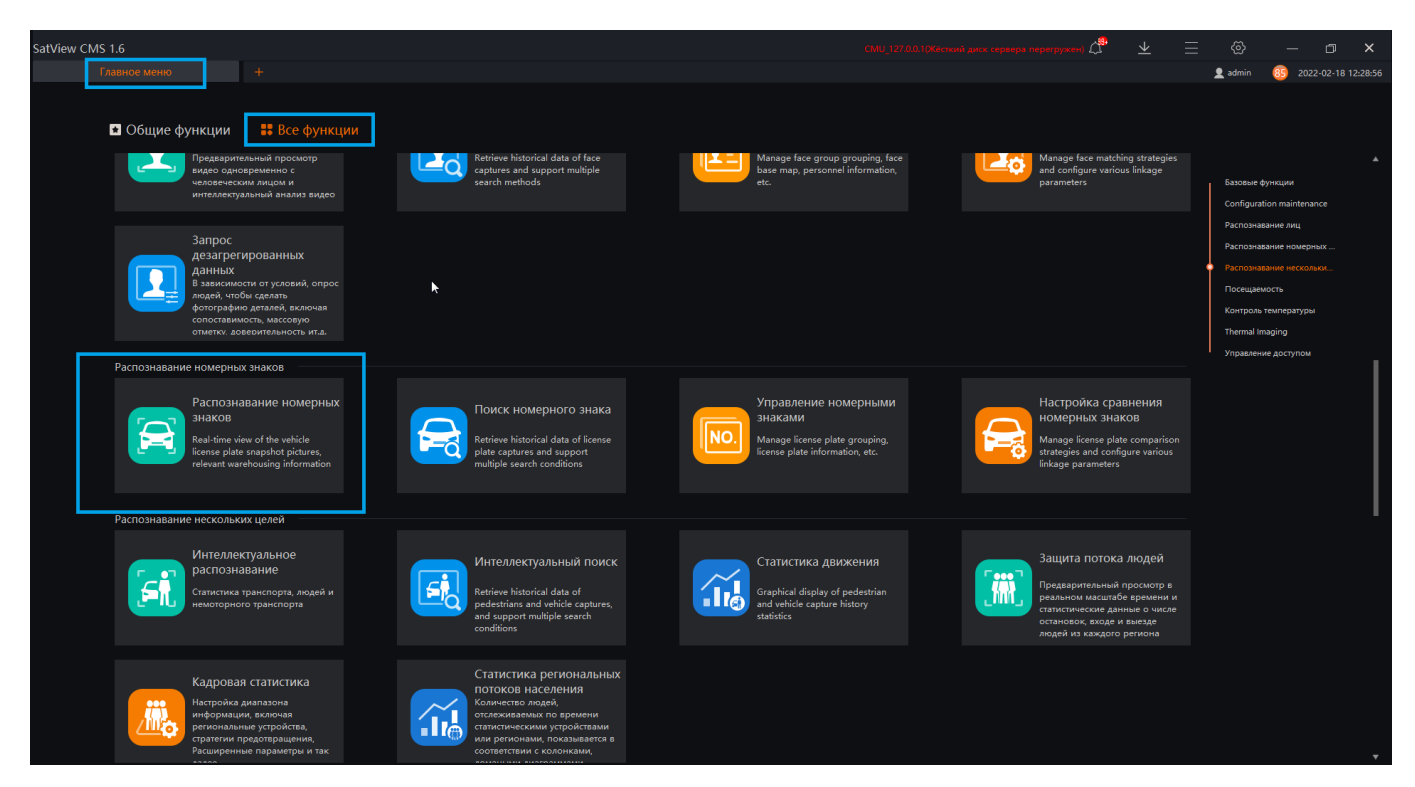

13. Здесь вы можете просматривать распознанные номера в реальном времени.

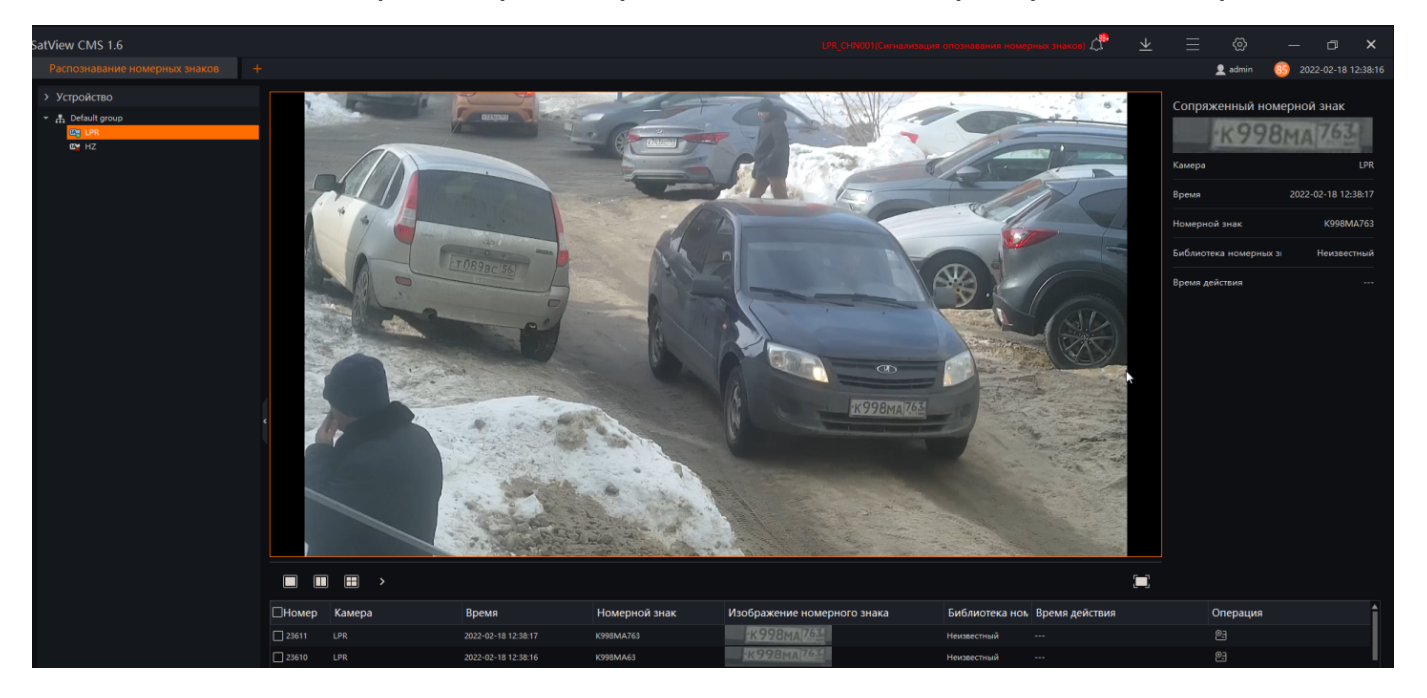

14. Для просмотра архива номеров открываем главное меню, переходим во вкладку «Все функции» и выбираем пункт «Поиск номерного знака».

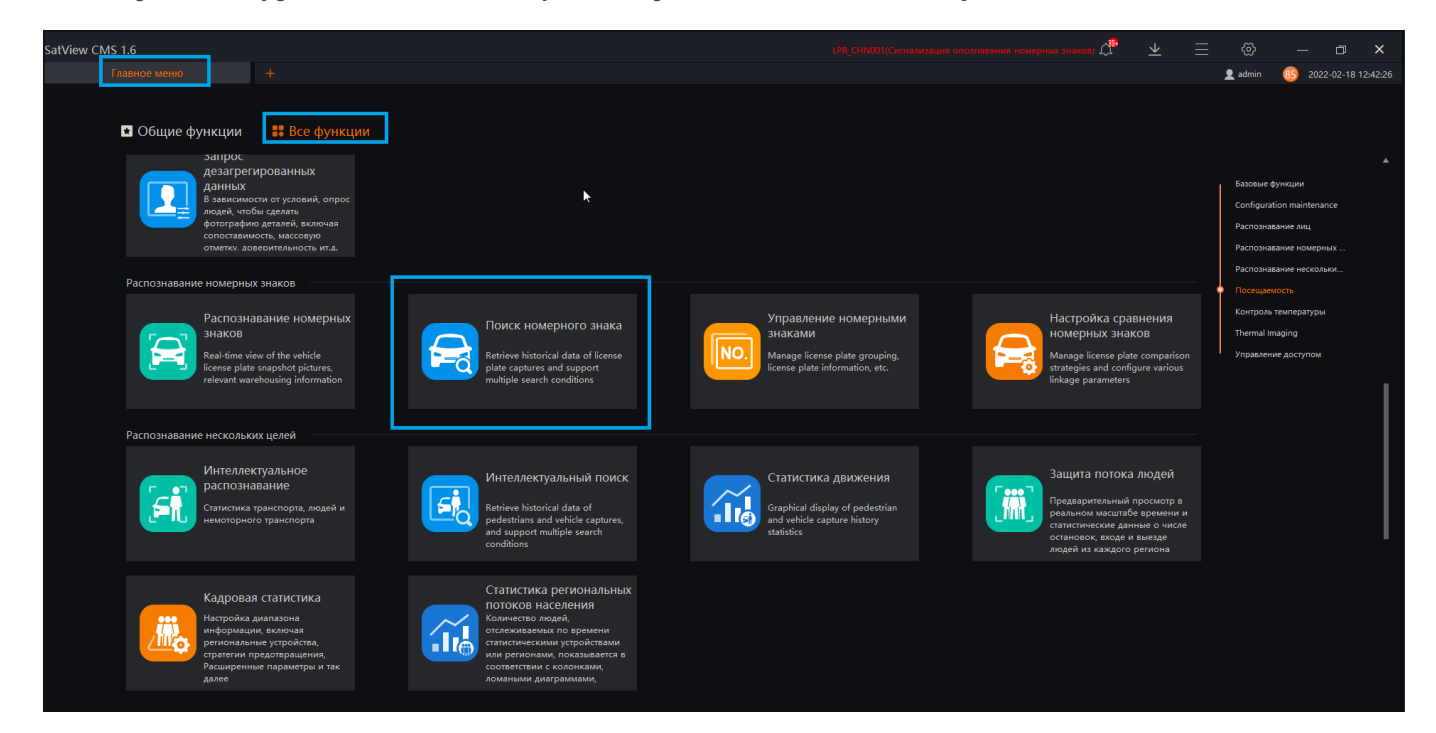

## 15. Здесь выбираем дату и время, видеокамеру и нажимаем кнопку «Интеллектуальный поиск».

| SatView CMS 1.6            |           |            |                     |               |                             | No entry LIb license plate alarm) 💭 👱 冒 |                                 |
|----------------------------|-----------|------------|---------------------|---------------|-----------------------------|-----------------------------------------|---------------------------------|
| Поиск номерного знака +    |           |            |                     |               |                             |                                         | 👤 admin 🛛 🔞 2022-02-18 12:45:21 |
| Время                      | Результат |            |                     |               |                             |                                         | 🕃 Слежение 🏦 Экспорт            |
| 2022-02-17 12:43:33 👻      | Пномер    | Камера     | Время               | Номерной знак | Изображение номерного знака | Библиотека но Время действия            | Операция                        |
| 2022-02-18 12:43:33        | 3         | LPR_CHN001 | 2022-02-18 12:41:51 | K1IIEB        |                             | Неизвестный                             |                                 |
| License plate (optional)   | 4         | LPR_CHN001 | 2022-02-18 12:41:46 | T089BC56      | 11089BC 561                 | Неизвестный                             |                                 |
|                            | 🗆 5       | LPR_CHN001 | 2022-02-18 12:41:10 | T089BC56      | LT089Bc [56]                | Неизвестный                             | <b>6</b> N. C.                  |
| Устройство                 | 6         | LPR_CHN001 | 2022-02-18 12:40:09 | T089BC56      | LT 089BC [56]               | Неизвестный                             |                                 |
| ✓ ☐ <u>A</u> Default group | 7         | LPR_CHN001 |                     | T089BC56      | 1089BC 56                   | Неизвестный                             | 5 R 2                           |
|                            | 8         | LPR_CHN001 | 2022-02-18 12:39:28 | Y833EA163     | a dia secondari             | Неизвестный                             |                                 |
| <b>1 wi</b> 112            | 9         | LPR_CHN001 |                     |               | AVER SEA (105)              | Неизвестный                             | 5 R 2                           |
|                            | 10        | LPR_CHN001 | 2022-02-18 12:39:26 | Y833BA163     | -Y833BA 163                 | Неизвестный                             |                                 |
|                            | 11        | LPR_CHN001 |                     | T089BC56      | T 089BC 561                 | Неизвестный                             | 5 R 2                           |
|                            | 12        | LPR_CHN001 | 2022-02-18 12:38:30 | T089BC56      | LTOB9BC 156                 | Неизвестный                             |                                 |
|                            | 13        | LPR_CHN001 |                     | K998MA761     | K998MA 763                  | Неизвестный                             | <b>6</b> N. 23                  |
|                            | 14        | LPR_CHN001 | 2022-02-18 12:38:17 | K998MA763     | K998MA 763                  | Неизвестный                             |                                 |
|                            | 15        | LPR_CHN001 |                     | K998MA63      | K998MA 763                  | Неизвестный                             | <b>6</b> N. C.                  |
|                            | 16        | LPR_CHN001 | 2022-02-18 12:38:16 | R998A6        | K998HA764                   | Неизвестный                             |                                 |
|                            | 17        | LPR_CHN001 |                     | K9988         | 1299BHA 761                 | Неизвестный                             |                                 |
|                            | 18        | LPR_CHN001 | 2022-02-18 12:37:59 | 052MO163      | 12.0152M0 105               | Неизвестный                             |                                 |
|                            | 19        | LPR_CHN001 |                     | A052MO163     | A052M0 163                  | Неизвестный                             |                                 |
|                            | 20        | LPR_CHN001 | 2022-02-18 12:37:56 | T089BC56      | 1 T 089BC 56                | Неизвестный                             |                                 |
|                            | 21        | LPR_CHN001 |                     | T089BC56      | LT089BC 56                  | Неизвестный                             |                                 |
|                            | 22        | LPR_CHN001 | 2022-02-18 12:37:20 | PW62YM        | COLORADO A                  | Неизвестный                             |                                 |
|                            | 23        | LPR_CHN001 |                     |               | PHOZYME                     | Неизвестный                             |                                 |
|                            | 24        | LPR_CHN001 | 2022-02-18 12:37:18 | P162YM        | PT6ZYM                      | Неизвестный                             |                                 |
|                            | 25        | LPR_CHN001 |                     | TOR98C        | 网络林家上回生                     | Неизвестный                             |                                 |
|                            | 26        | LPR_CHN001 | 2022-02-18 12:33:31 | K203HB763     | K203HB763                   | Неизвестный                             |                                 |
|                            | 27        | LPR_CHN001 |                     |               | X775AE 163                  | Неизвестный                             |                                 |
|                            | 28        | LPR_CHN001 | 2022-02-18 12:30:00 | X775AE163     | X775AE 163                  | Неизвестный                             |                                 |
|                            | 29        | LPR_CHN001 |                     |               | 11099TX 163                 | Неизвестный                             |                                 |
| эос настрс эктуальны       | IK (      | 1 - > >    | 50 - Bcero : 4      | 48            |                             |                                         |                                 |

16. Если вам нужно просмотреть фото машины с распознанного номера, нажимаете кнопку «**Picture details**» или, если на видеокамере установлена SD-карта и ведется архив, можете просмотреть видео, нажав «**Воспроизвести**».

| SatView CMS 1.6          |                                                                                                    |                                                                                                    |                       |                                                                                                    |                                                                                                    | Жесткий диск серверв перегружен) 🕂 | <u>∗</u> ≡ ⊗     | - 🗆 X                |
|--------------------------|----------------------------------------------------------------------------------------------------|----------------------------------------------------------------------------------------------------|-----------------------|----------------------------------------------------------------------------------------------------|----------------------------------------------------------------------------------------------------|------------------------------------|------------------|----------------------|
|                          |                                                                                                    |                                                                                                    |                       |                                                                                                    |                                                                                                    |                                    | 👤 admin          | 87 2022-02-18 12:50: |
| Время                    |                                                                                                    |                                                                                                    |                       |                                                                                                    |                                                                                                    | воспро                             | оизвести 🔹 с     | лежение 🔥 Экспорт    |
|                          |                                                                                                    | ПНомер Камера                                                                                                    | Время                 | Номерной знак                                                                                                    | Изображение номерного знака                                                                                                    | Библиотека но Время действия       | Операция         |                      |
| 2022-02-18 12:43:33      | D Distance al stalls                                                                                           |                                                                                                    |                       |                                                                                                    |                                                                                                    |                                    |                  | s picture            |
| License plate (optional) | Picture details                                                                                                | 1                                                                                                    |                       |                                                                                                    | and the second second sec                                                                                                    |                                    |                  | dotaile              |
|                          |                                                                                                    | AND                                                                                                    | 1 Cont                | TO ALLE                                                                                                    |                                                                                                    | Сопряженный номерной знак          | 🖻 🖂 🗄            |                      |
| Устройство               | 52                                                                                                    |                                                                                                    | 1 - a more            | - Carlo and -                                                                                                    |                                                                                                    | -X775AF 16                         | 3. 🗖 🖂 8         | 8                    |
| ▼ □ 盘 Default group      | XIX (                                                                                                    | And in case of the local division of the local division of the loc |                       | A CONTRACTOR OF STREET                                                                                                    | a logit                                                                                                    | ATTORE                             |                  | 9                    |
| C C LPR                  |                                                                                                    |                                                                                                    |                       | ALCONTACT OF                                                                                                    | 8/21-1-                                                                                                    | Камера ЦР                          | R_CHN001         | 3                    |
|                          | - and the second                                                                                               |                                                                                                    | a ser of              | Sea 15-                                                                                                    |                                                                                                    | Время 2022-02-1                    | 8 12:30:00 🛅 🔂 🗧 | 8                    |
|                          | and the second second                                                                                          |                                                                                                    |                       |                                                                                                    |                                                                                                    | Номерной знак Х                    | 775AE163 🗊 🖾 🖇   | 9                    |
|                          | the second second                                                                                              |                                                                                                    |                       |                                                                                                    |                                                                                                    |                                    |                  | 9                    |
|                          | and the second                                                                                                 |                                                                                                    | and the first of the  |                                                                                                    |                                                                                                    | онолиотека номерных знаков         |                  | 9                    |
|                          | and the state                                                                                                  |                                                                                                    |                       | 1. 1/2                                                                                                    |                                                                                                    | Время действия                     | 🖻 🖾 🗄            | 9                    |
|                          | and the second second                                                                                          |                                                                                                    | I TRANS               |                                                                                                    |                                                                                                    |                                    |                  | 9                    |
|                          | the -                                                                                                    |                                                                                                    | 1120                  |                                                                                                    |                                                                                                    |                                    |                  | 9                    |
|                          | a the second                                                                                                   |                                                                                                    |                       |                                                                                                    |                                                                                                    |                                    |                  | 9                    |
|                          | and the state of the                                                                                           | and the second                                                                                                    | 1 5                   | ALCON.                                                                                                    |                                                                                                    |                                    |                  | 8                    |
|                          | and the second                                                                                                 | The second in the second second second second second second second second second second second second second s                                                                                                    |                       | DA A AS DE                                                                                                    |                                                                                                    |                                    |                  |                      |
|                          | and the second                                                                                                 | A designed and a second                                                                                                    |                       |                                                                                                    | Property in the second                                                                                                    |                                    |                  |                      |
|                          | and that the                                                                                                   | the state of the state of the s |                       |                                                                                                    | 75AE 163                                                                                                    |                                    |                  |                      |
|                          |                                                                                                    | the straight                                                                                                    |                       |                                                                                                    | Contraction of the second second                                                                                                    |                                    |                  |                      |
|                          | a factor and the                                                                                               |                                                                                                    |                       |                                                                                                    |                                                                                                    |                                    |                  |                      |
|                          |                                                                                                    |                                                                                                    | V7                    |                                                                                                    |                                                                                                    |                                    |                  |                      |
|                          | the seat of                                                                                                    | 1 C 36 4                                                                                                    |                       |                                                                                                    | 1 1 1 1 1 1 1 1 1 1 1 1 1 1 1 1 1 1 1 1                                                                                                    |                                    |                  |                      |
|                          | and a start                                                                                                    | A State                                                                                                    |                       |                                                                                                    |                                                                                                    |                                    |                  |                      |
|                          | all all and and                                                                                                | 1. 2 8                                                                                                    |                       |                                                                                                    |                                                                                                    |                                    |                  | 9                    |
|                          | and the second                                                                                                 | 2 Carrier                                                                                                    |                       |                                                                                                    | and the second second s |                                    |                  | 8                    |
|                          | and the second second                                                                                          | C T TO BE AND TO BE                                                                                                    |                       | A COLORED AND A COLORED AND A | State of the second second second second second second second second second second second second second second                                                                                                    | Добавить в библиотеку              |                  |                      |
|                          | Accession of the second second second second second second second second second second second second second se |                                                                                                    |                       |                                                                                                    |                                                                                                    |                                    |                  |                      |
| рос настро               | эктуальны                                                                                                    |                                                                                                    | > <b>&gt;I</b> 50 → B | cero : 448                                                                                                    |                                                                                                    |                                    |                  |                      |

17. Подключение к шлагбауму происходит через тревожный выход с видеокамеры согласно шильдику - серым и фиолетовым проводом.

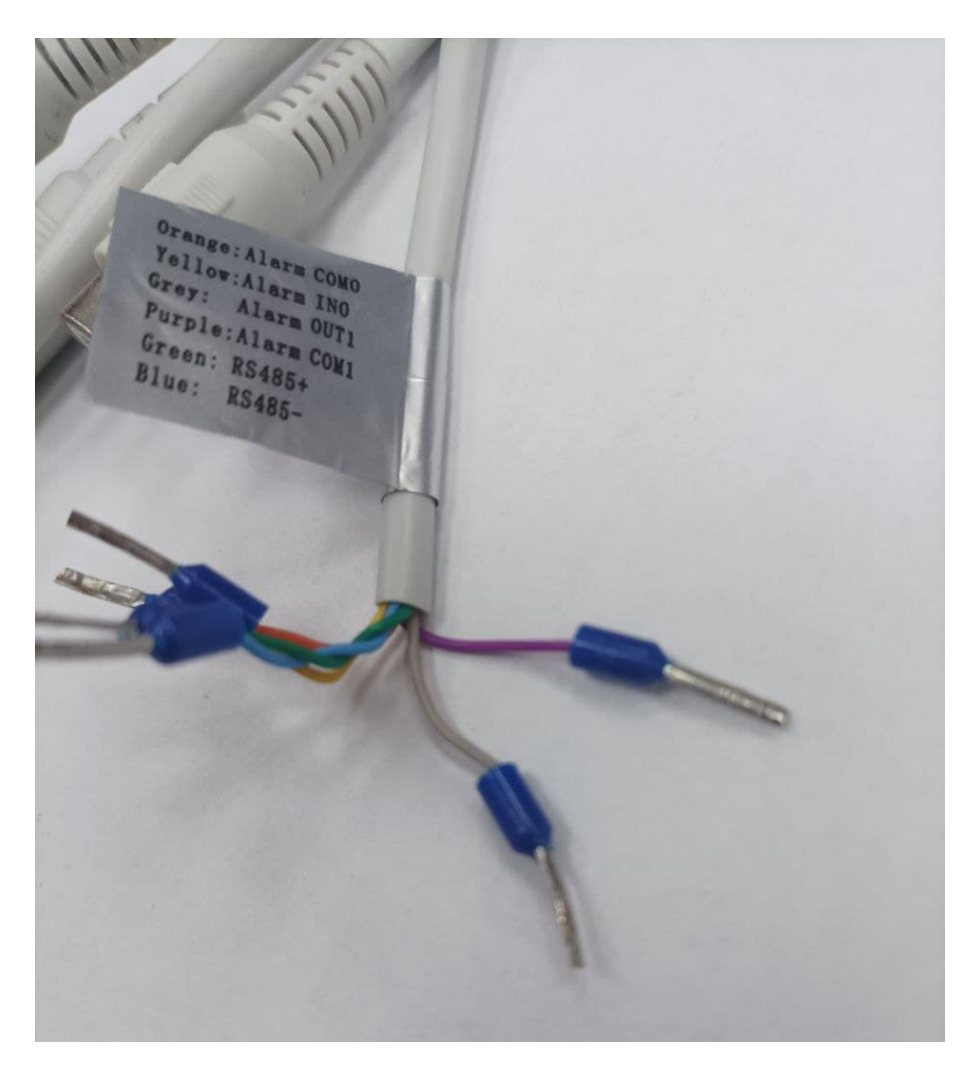

По всем возникшем вопросам обращайтесь в чат по технической поддержке на caйте - <u>https://satvision-cctv.ru</u> «**Техподдержка**» - «**Чат с технической поддержкой**» или перейдя по ссылке: <u>https://shop.satvision-cctv.ru/base/support/</u>

Ссылка на сайт satvision-cctv.ru

Ссылка для связи с технической поддержкой

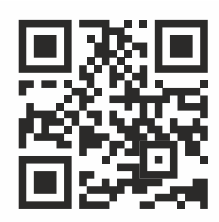

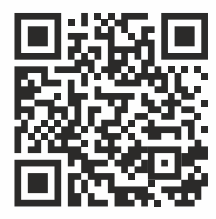

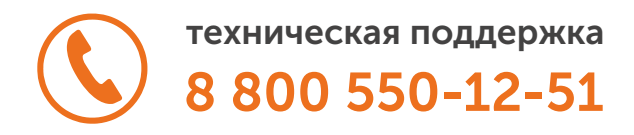